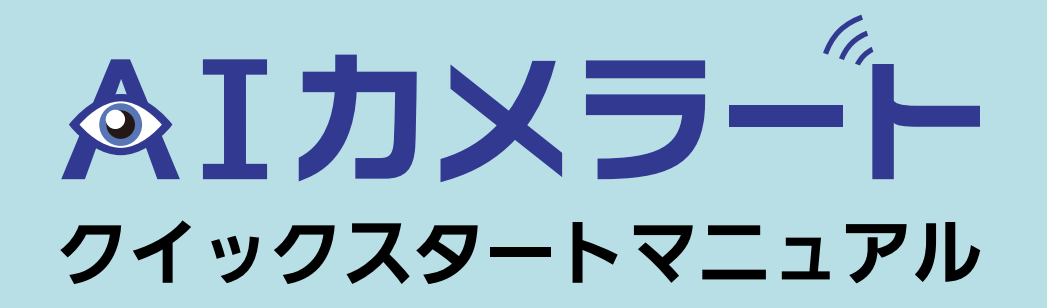

AIカメラートが届きましたら、以下のものが入っているかご確認ください。 返却される前にも箱の中に入っているかチェックをお願いいたします。

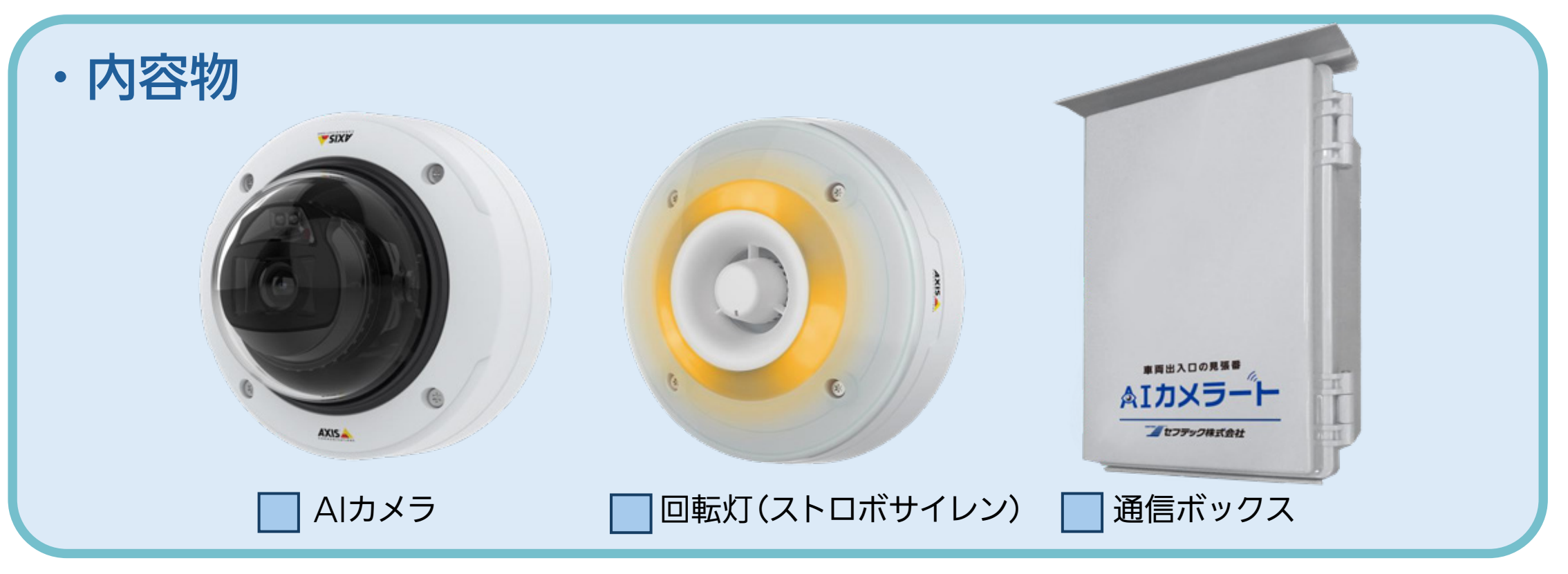

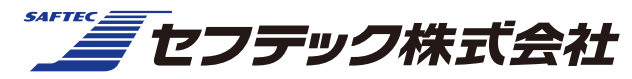

# AIカメラートセットアップ手順

### 1.電源への接続

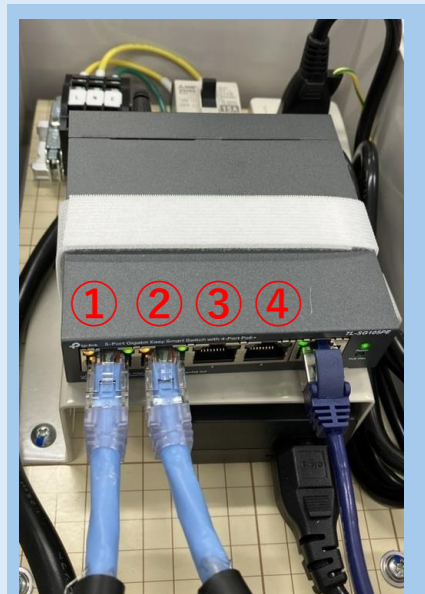

通信ボックス・AIカメラ・回転灯を 任意の場所へ設置しましたら、通信ボッ クスを100Vコンセントへ繋げてください。

ボックス内のLANケーブル接続口①~④ にAIカメラと回転灯のLANケーブルを 取り付け、スイッチを入れて下さい。

右端の接続口はPC用のLAN接続口であり、電源では ありませんので使用しないで下さい。

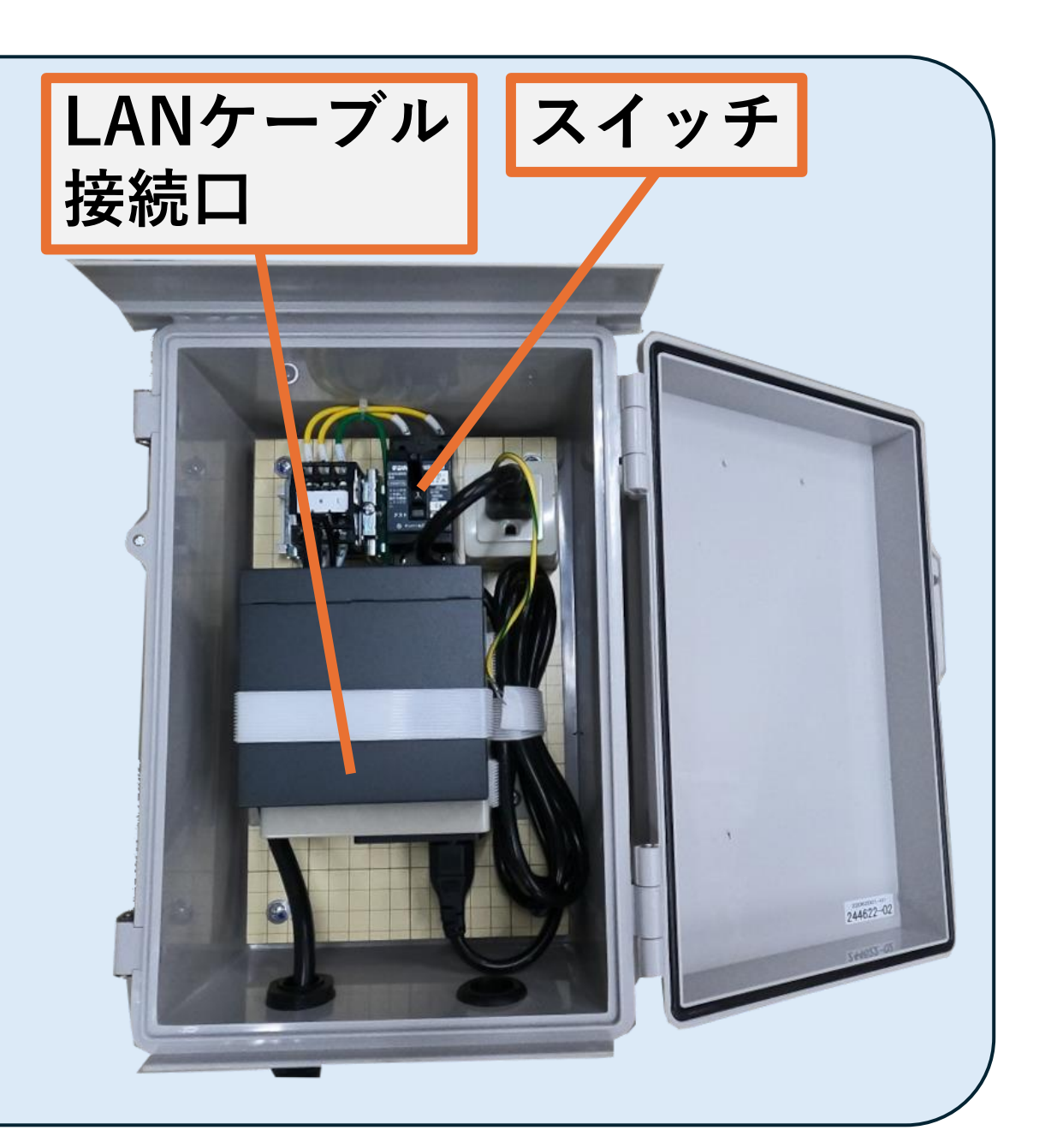

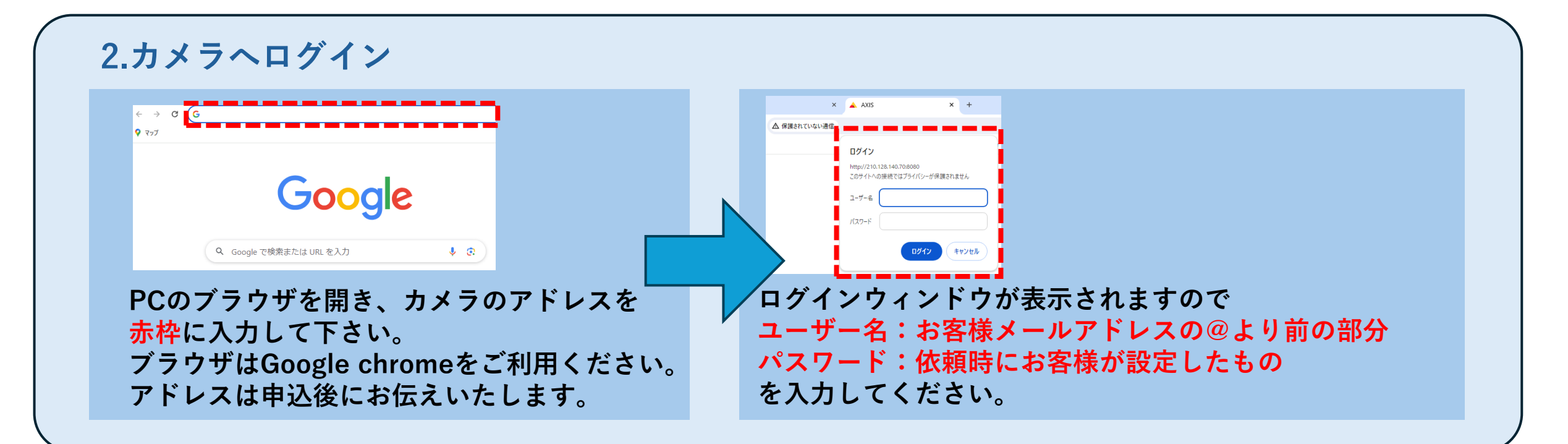

#### 3.アプリを開く

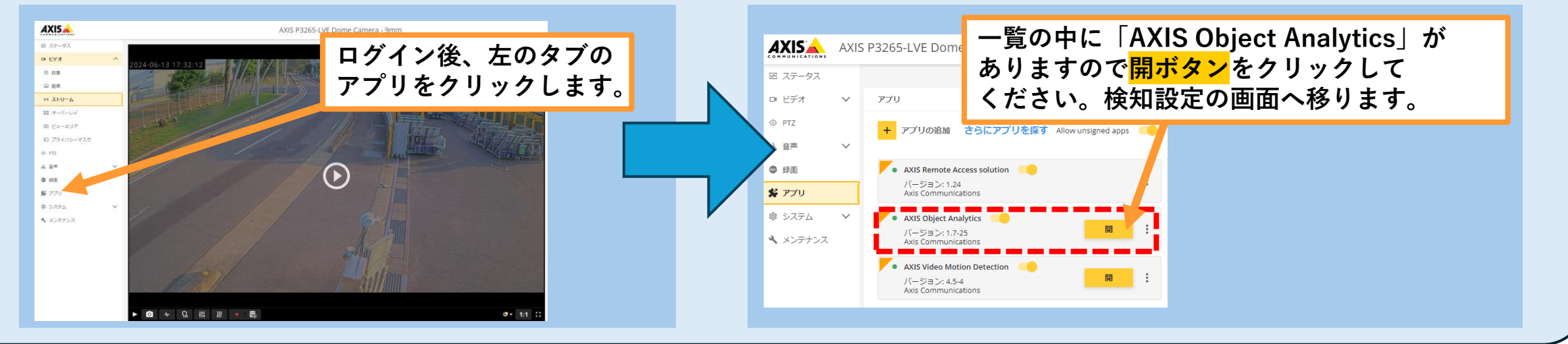

#### 4.アプリの確認

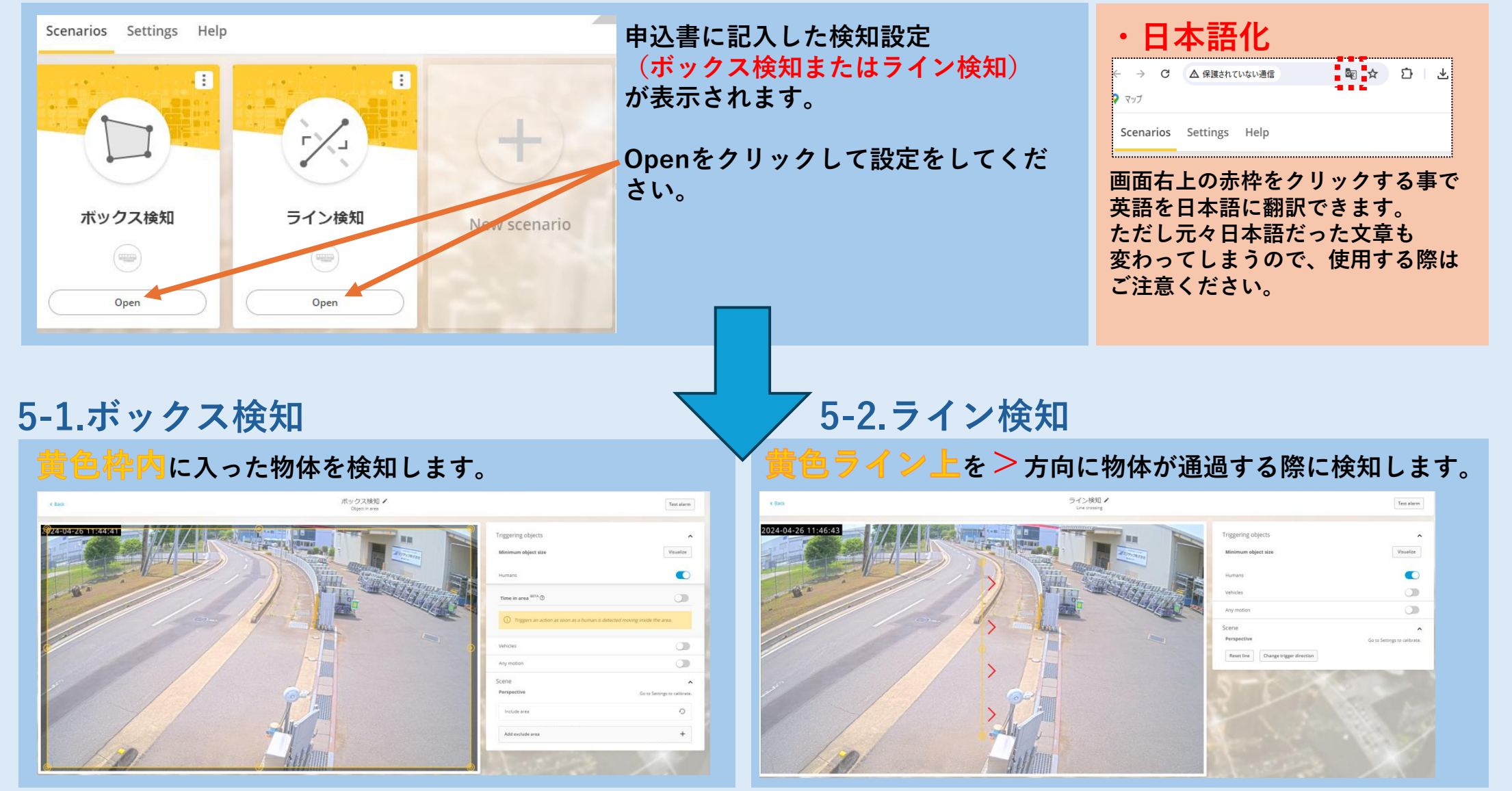

### 5-1.ボックス検知範囲設定

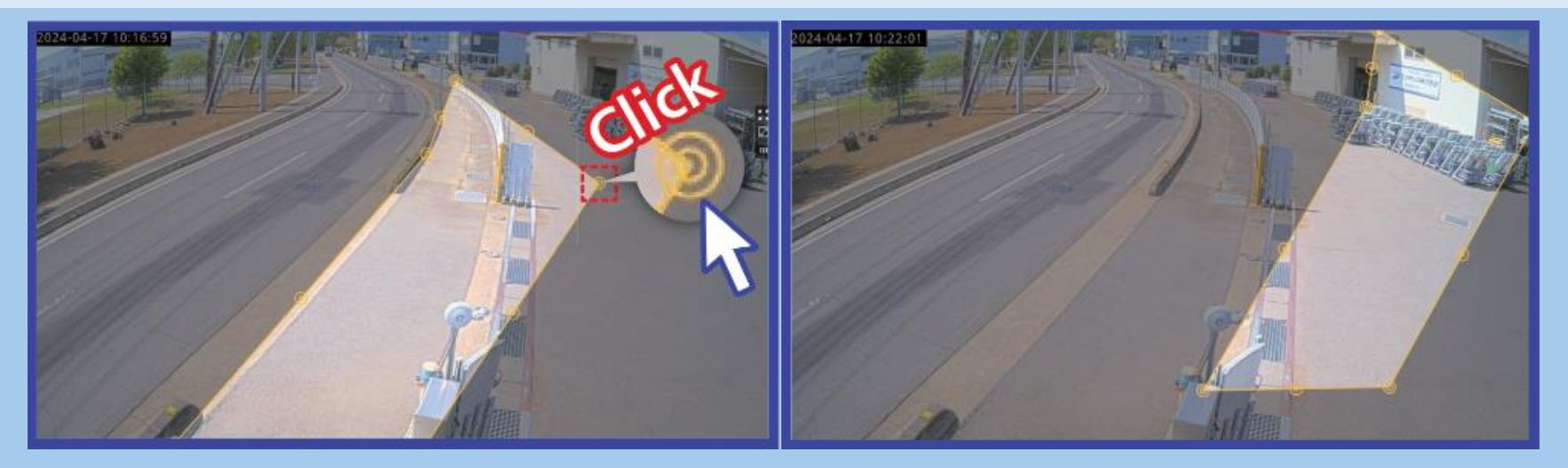

●をドラッグする事で検知範囲を変更できます。黄色の枠内が検知範囲です。
 また、検知範囲内をドラッグする事で範囲全体を移動できます。

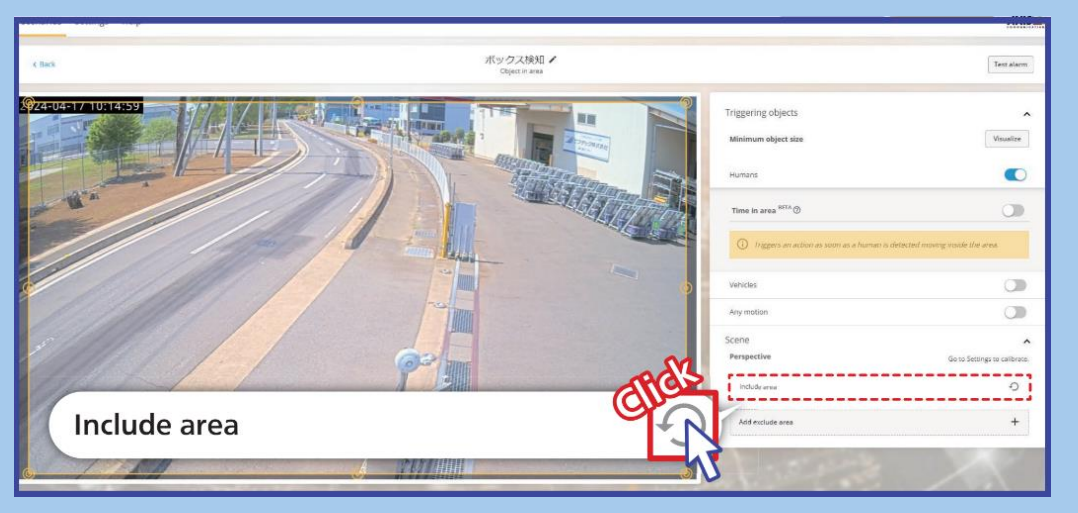

赤枠のInclude areaをクリックする事で範囲のリセットができます。

## 5-2.ライン検知範囲設定

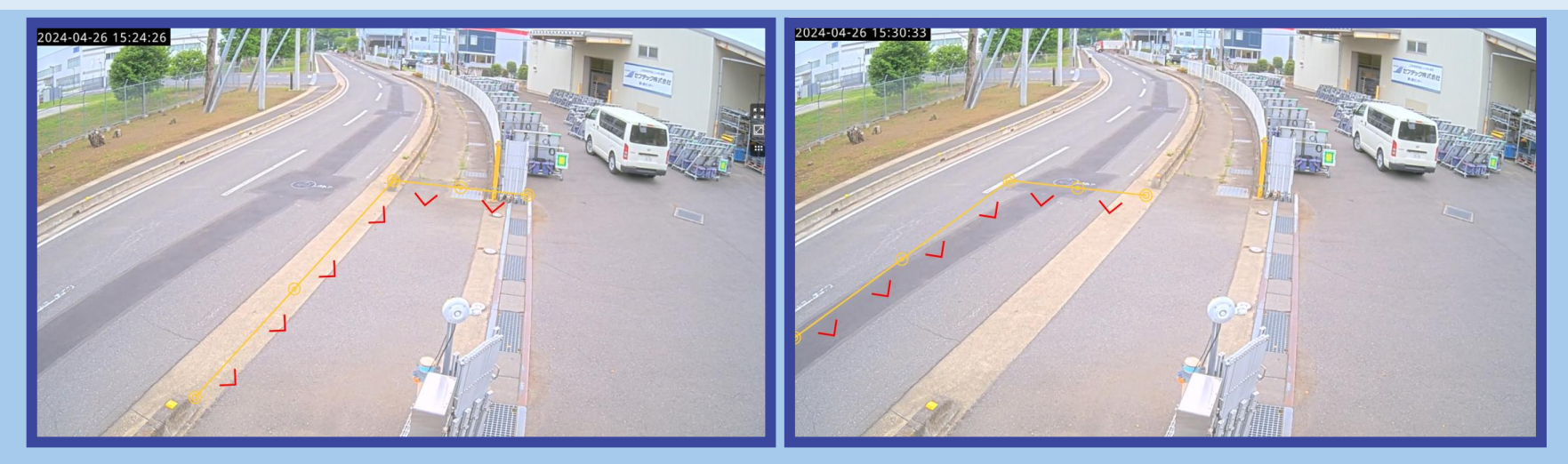

○をドラッグする事で検知範囲を変更できます。黄色のラインが検知範囲です。
 赤矢印 > の進行方向に移動している物体がラインに触れると検知します。
 また、検知ラインをドラッグする事で範囲全体を移動できます。

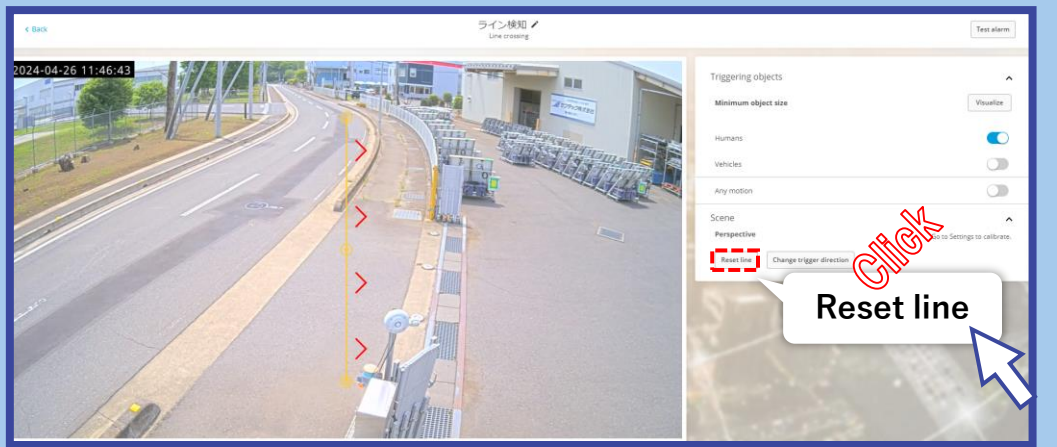

赤枠のReset lineをクリックする事で範囲のリセットができます。

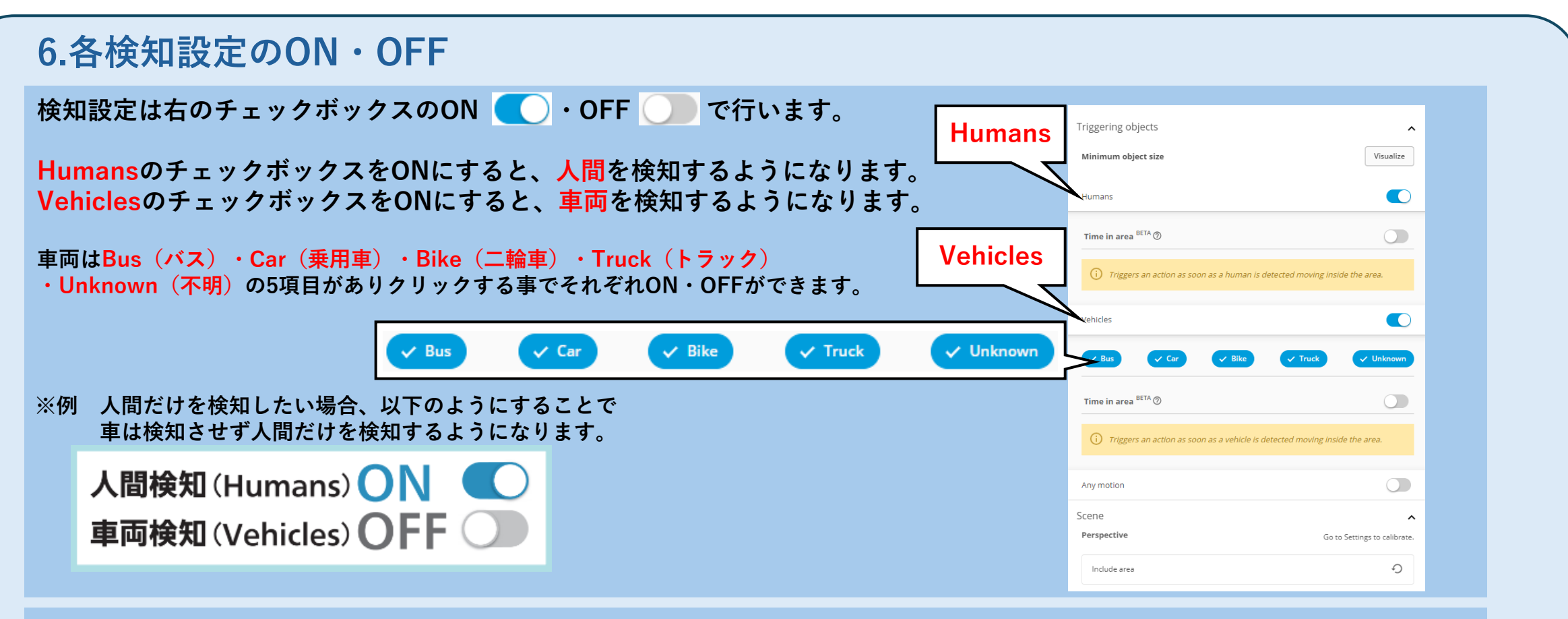

#### 物体を検知すると画像のようにボックスやラインが赤くなります。

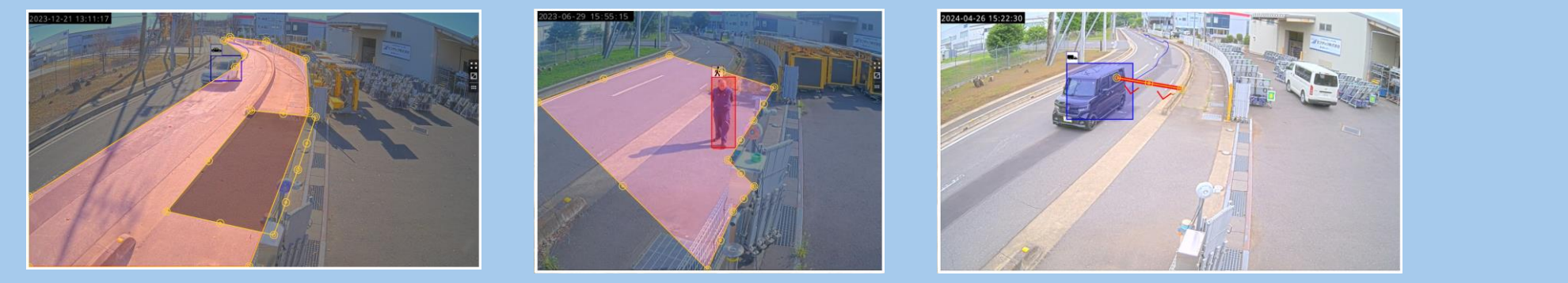

その他ご要望・検知設定・回転灯の鳴動パターンの変更がありましたら、申込店へご連絡ください。